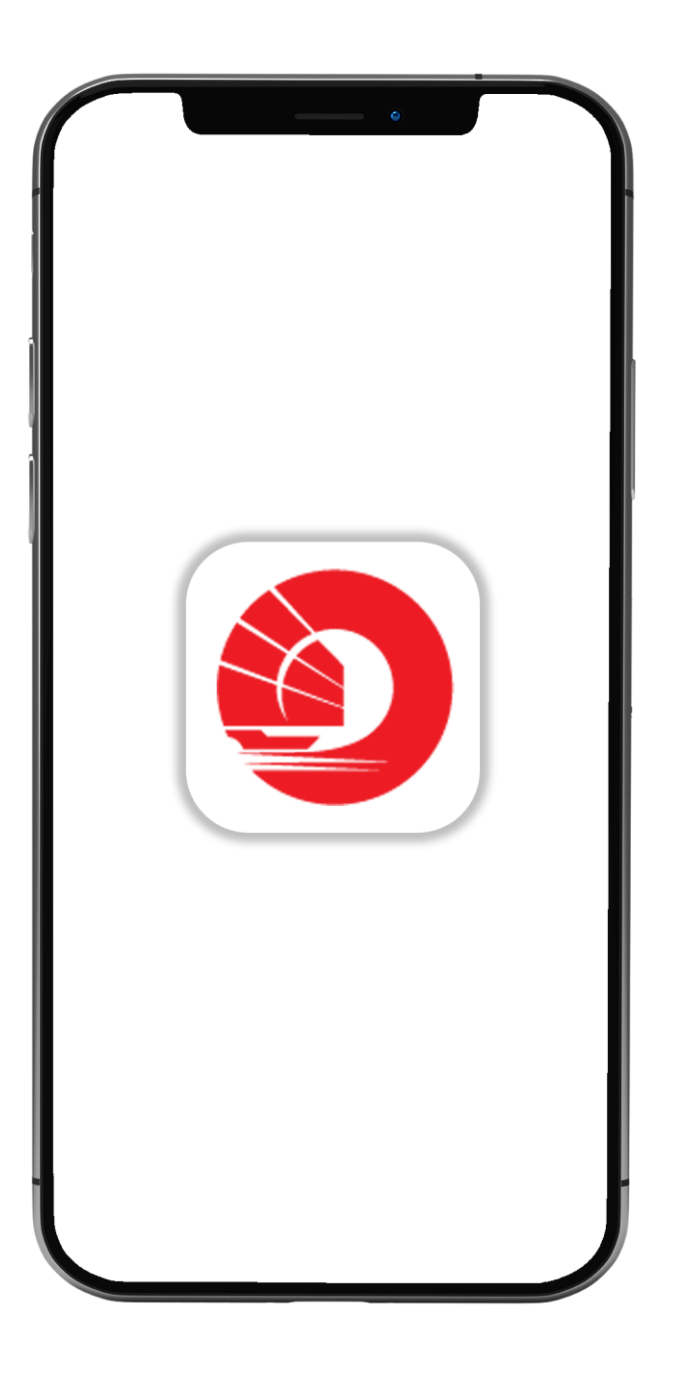

## HOW TO REQUEST FOR CHEQUE BOOK

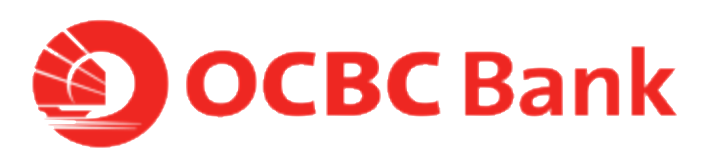

## STEP 1: LOGIN >TAP ON LEFT MENU> TAP ON "CHEQUE SERVICES"

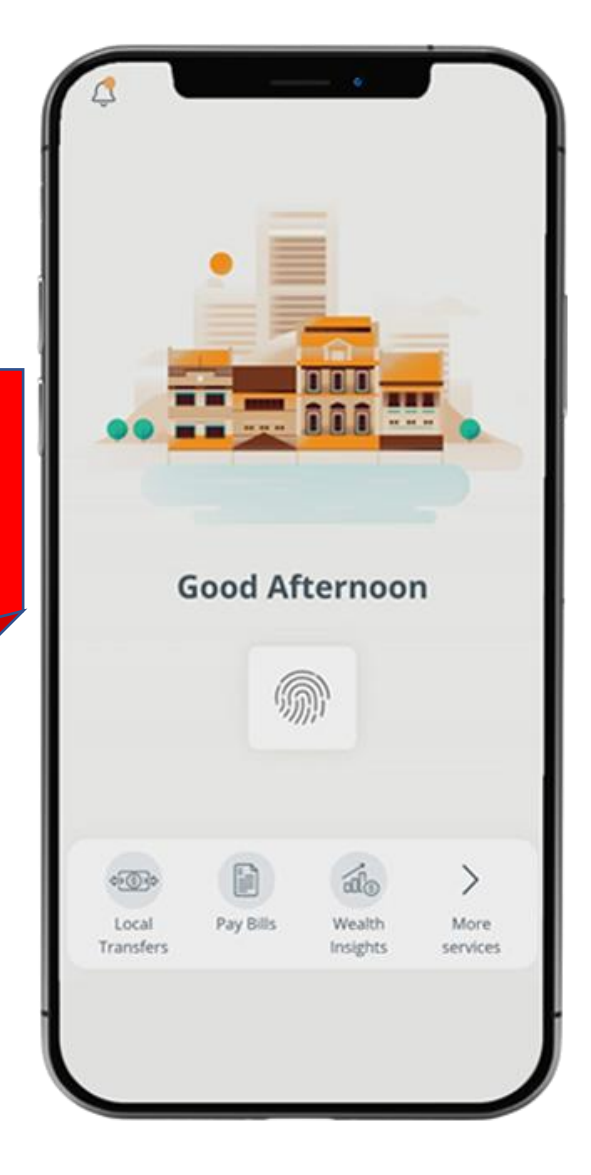

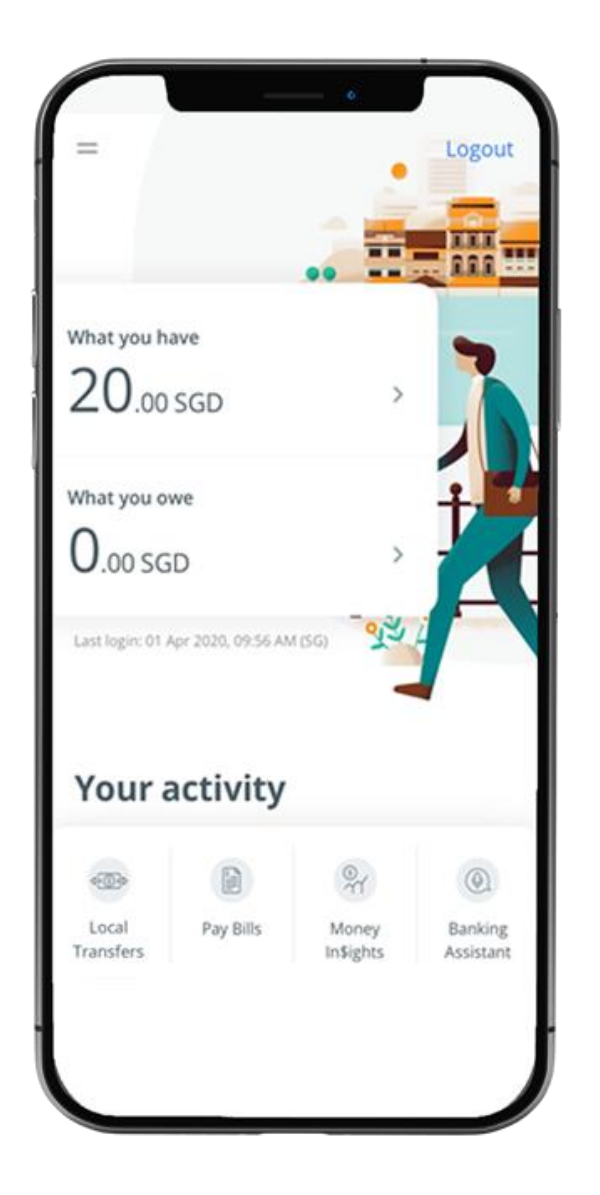

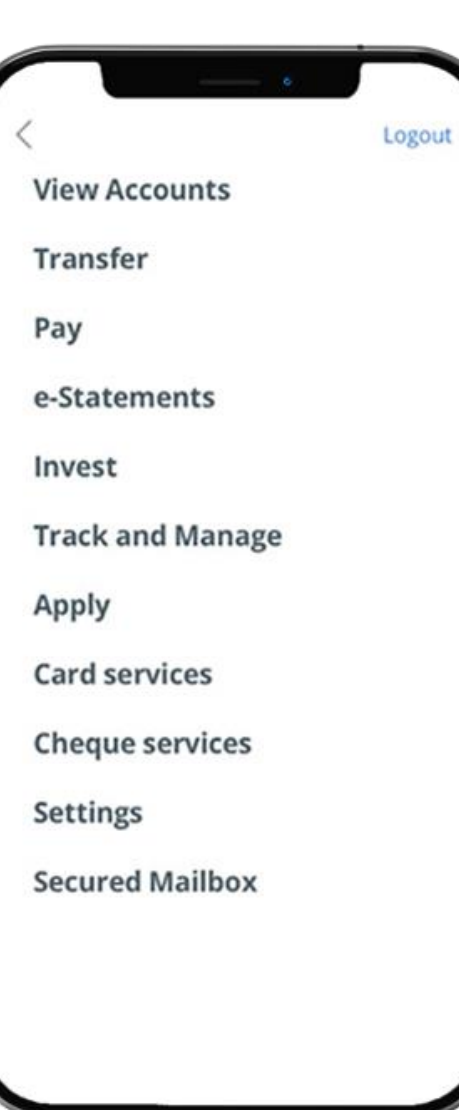

### STEP 2: TAP ON "REQUEST FOR CHEQUE BOOK"

Card services Cheque services Stop cheque transaction Check status Request for cheque book

Logout

Settings

**Secured Mailbox** 

# STEP 3: SELECT THE NUMBER OF CHEQUE BOOKS YOU NEED AND CLICK "NEXT"

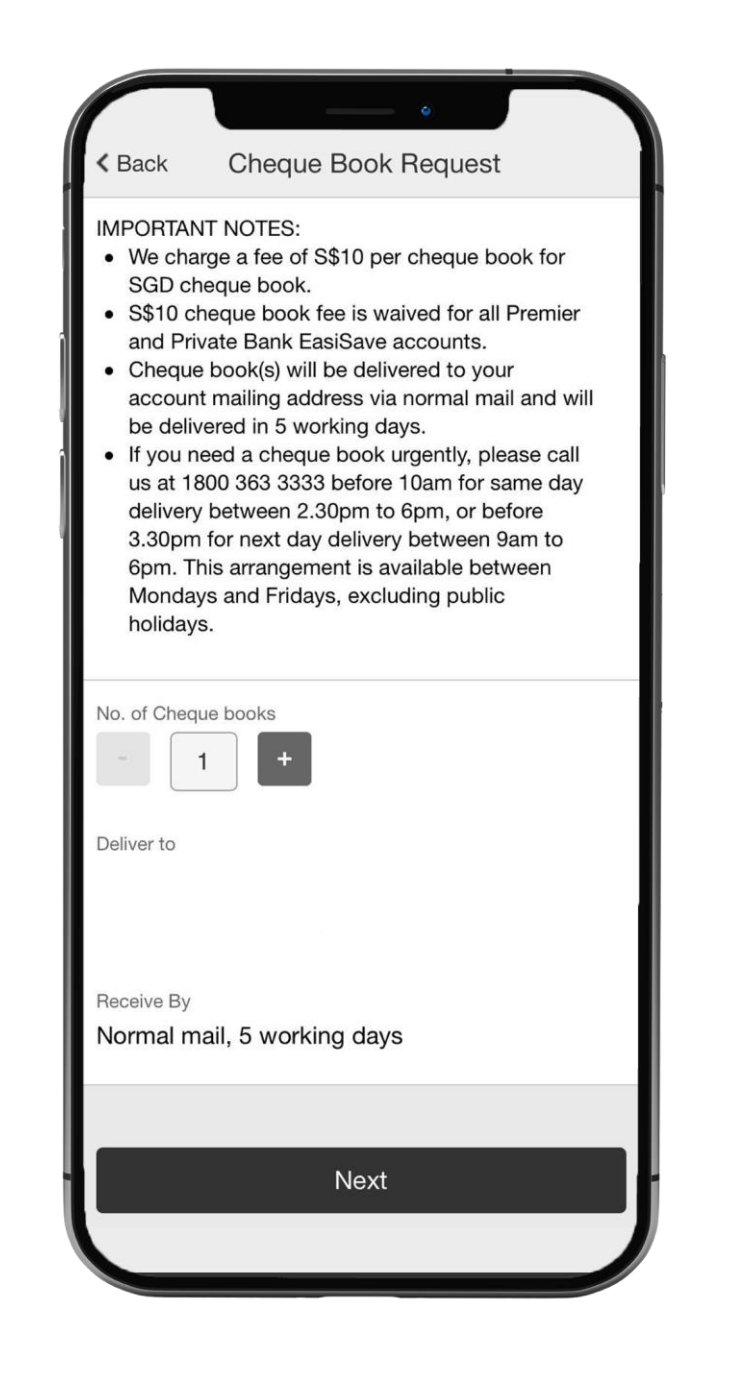

## STEP 4: REVIEW DETAILS > TAP ON "SUBMIT"

| < Back Cheque Book Request                 |  |
|--------------------------------------------|--|
| REQUEST A CHEQUE BOOK REVIEW               |  |
| From Account<br>Personal - 360 Account     |  |
| No. of books<br>1                          |  |
| Deliver to<br>Blk 123, Sentosa Cove #01-01 |  |
| Receive By<br>Normal mail, 5 working days  |  |
|                                            |  |
| Submit                                     |  |
|                                            |  |

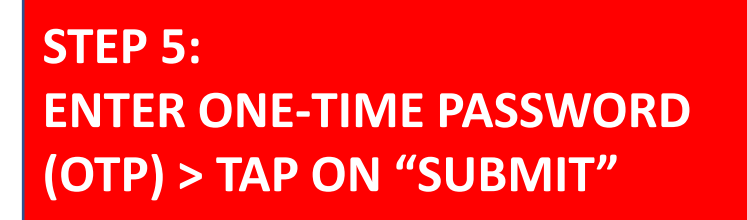

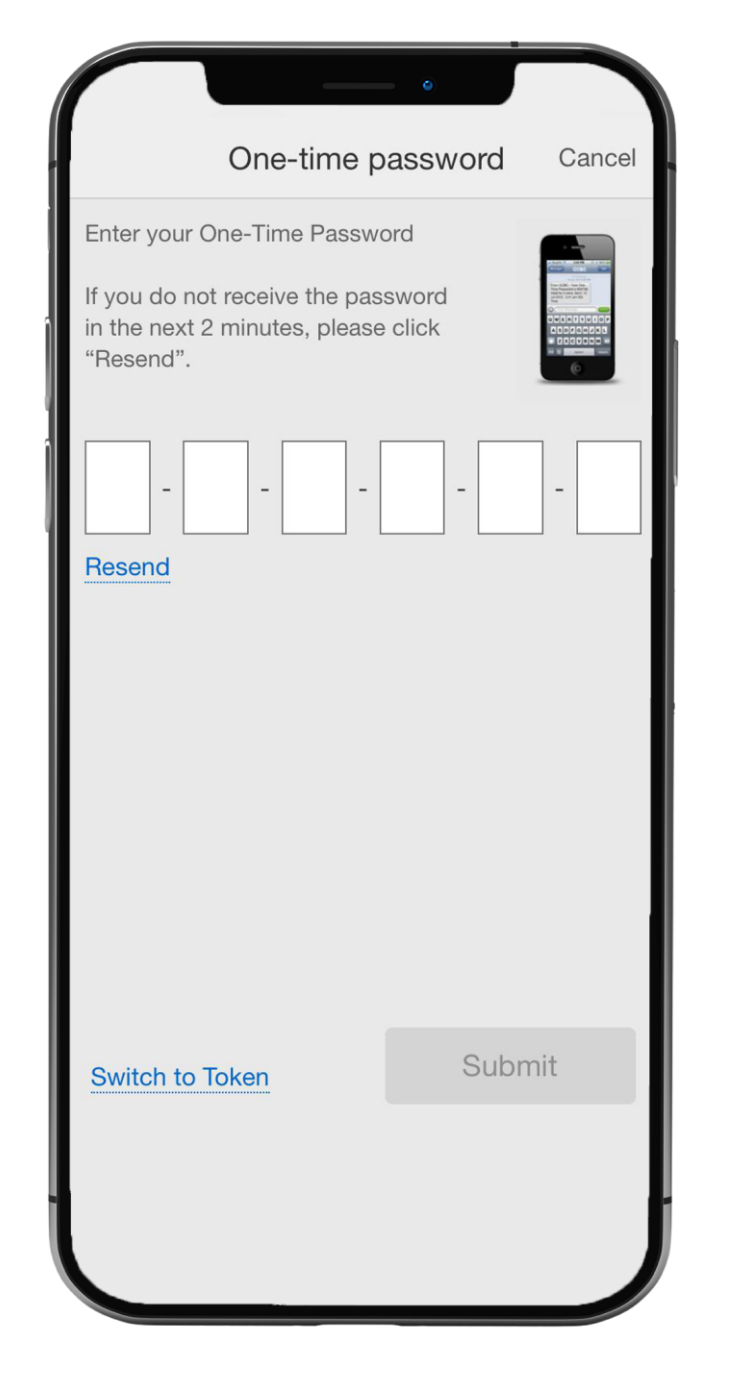

#### STEP 6: AND YOU'RE DONE

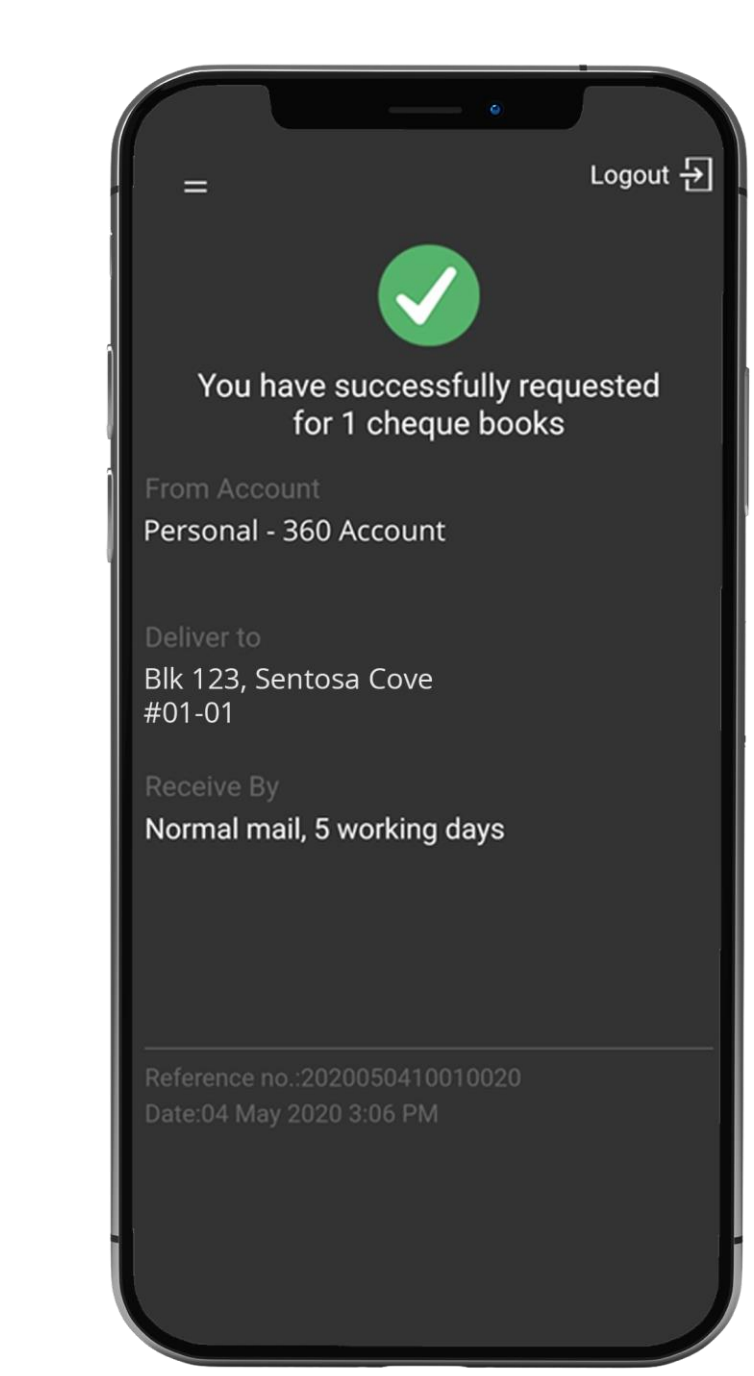